Для регистрации на платформе Сферум необходимо зайти на сайт <u>https://sferum.ru</u>

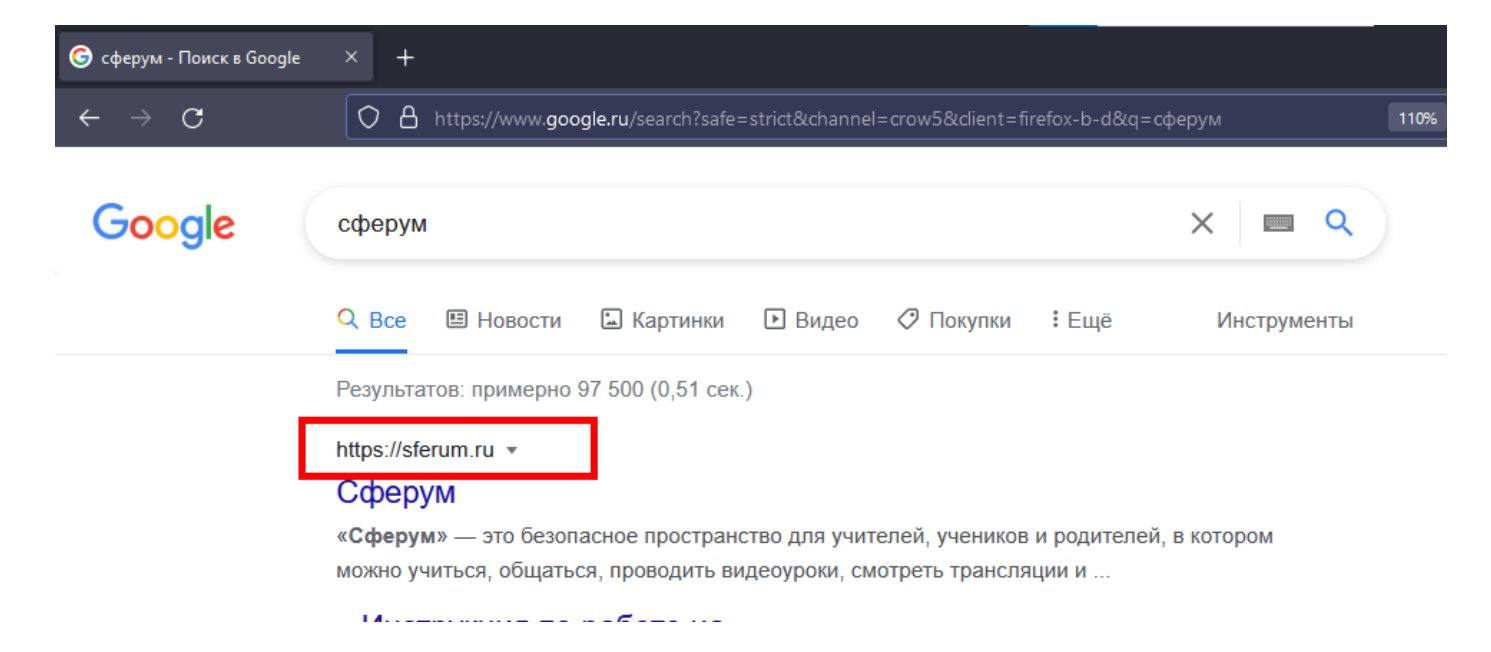

На сайте нажать на кнопку «Войти или создать аккаунт»

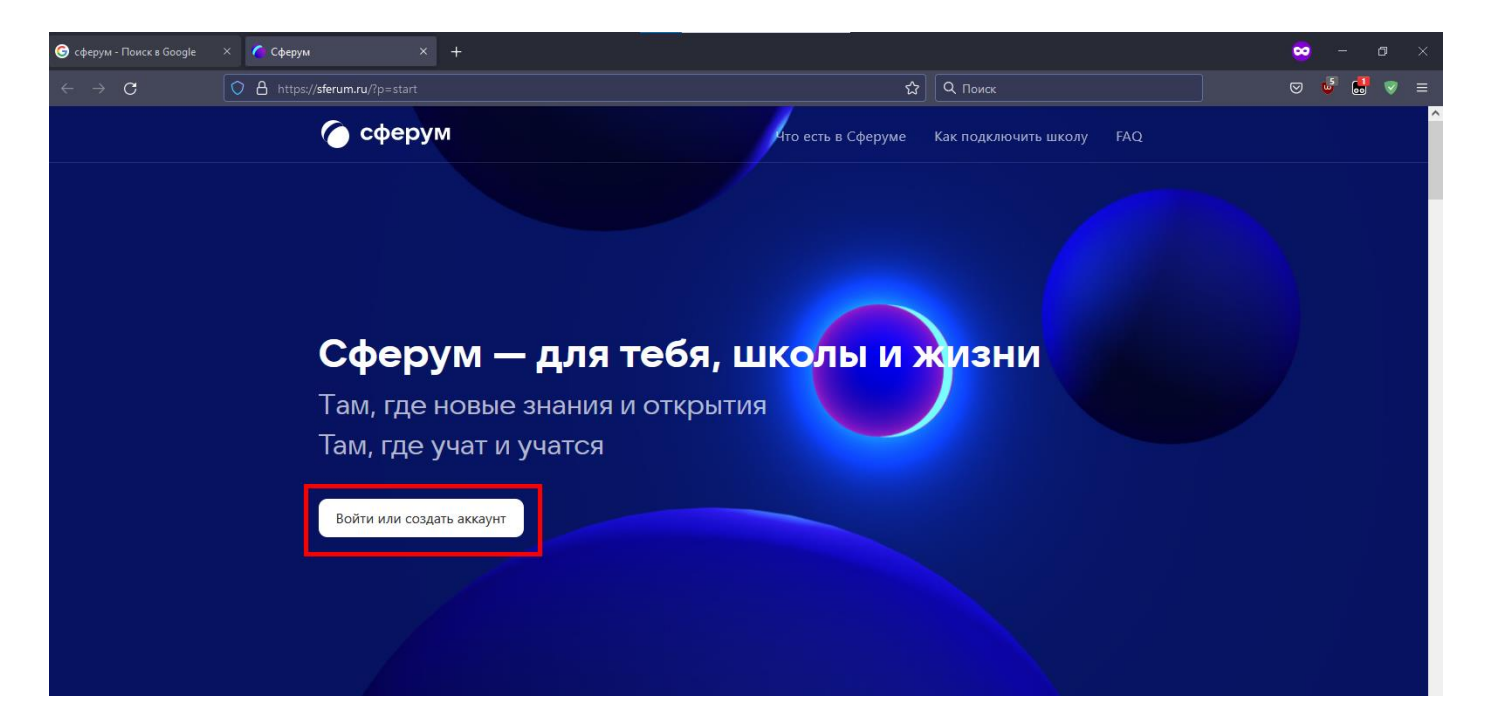

#### В появившемся окне ввести номер телефона и нажать «Продолжить»

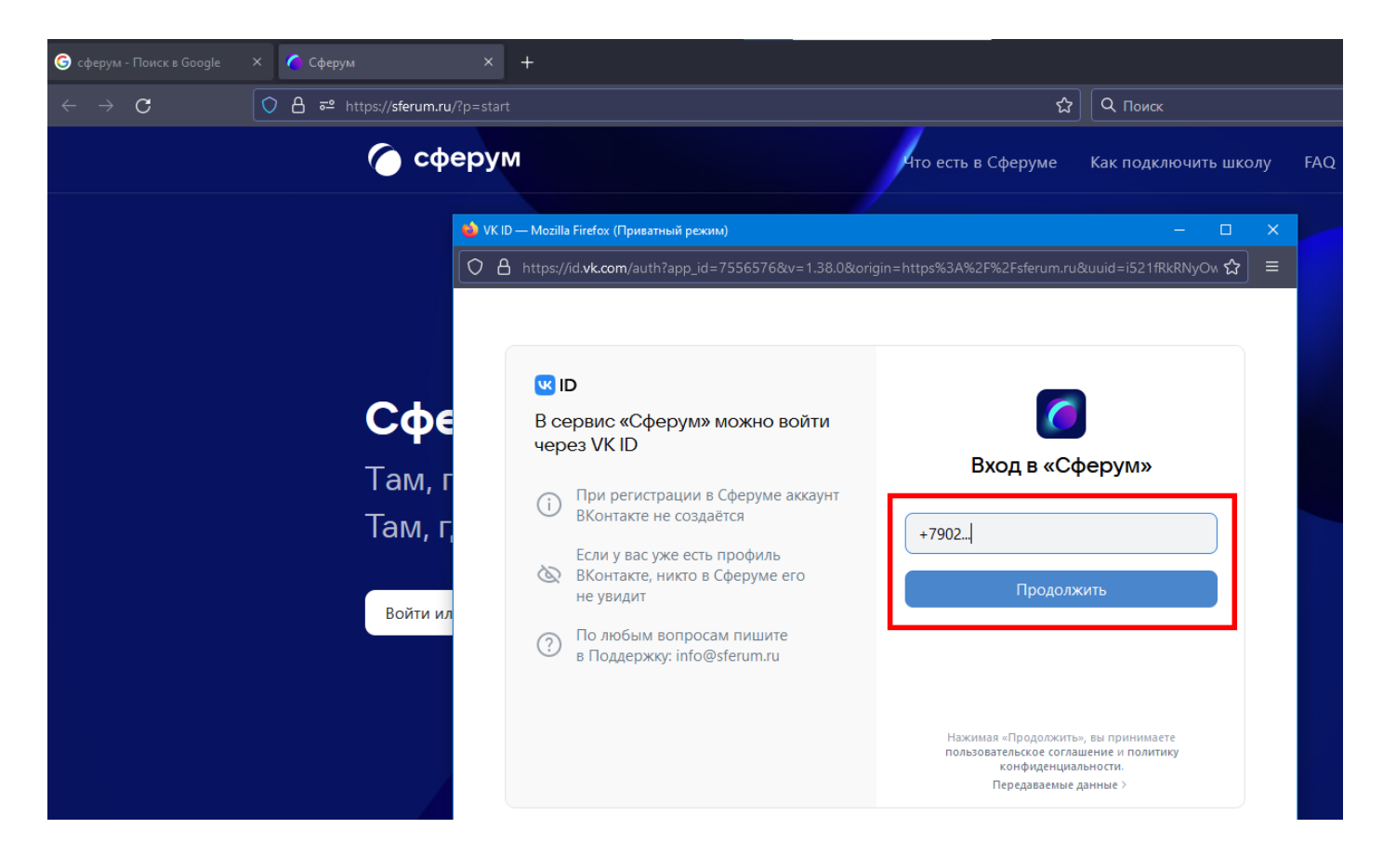

# Ввести код подтверждения, полученный на телефон в SMS, и нажать «Далее»

| w ID      | )                                                                          | < <b>7</b>                                             |
|-----------|----------------------------------------------------------------------------|--------------------------------------------------------|
| ce<br>epe | рвис «Сферум» можно войти<br>эз VK ID                                      | Подтвердите номер                                      |
| Ð         | При регистрации в Сферуме аккаунт<br>ВКонтакте не создаётся                | Мы отправили SMS с кодом<br>на номер 7******** Изменит |
| R         | Если у вас уже есть профиль<br>ВКонтакте, никто в Сферуме его<br>не увидит | Код подтверждения<br>SMS придёт в течение 01:56        |
| ?)        | По любым вопросам пишите<br>в Поллержку: info@sferum ru                    |                                                        |

# Ввести свои имя и фамилию и нажать «Далее»

| nttps:/                        | nd.vk.com/autreapp_id=7556576&v=1.56.0&on                                                                                                    | gin=https://saa///zewzesierum.ru@uuid=i5211kkkinyOn 🗶 | J - |
|--------------------------------|----------------------------------------------------------------------------------------------------|-------------------------------------------------------|-----|
| <mark>w</mark> I<br>В с<br>чер | <b>D</b><br>ервис «Сферум» можно войти<br>рез VK ID                                                                                                    | Бведите имя и фамилию                                 |     |
| (j)<br>&                       | При регистрации в Сферуме аккаунт<br>ВКонтакте не создаётся<br>Если у вас уже есть профиль<br>ВКонтакте, никто в Сферуме его<br>не увидит<br>По дюбым вопросам пишите | Используйте свои реальные данные<br>Имя<br>Фамилия    |     |
| ()                             | в Поддержку: info@sferum.ru                                                                                                    | Далее                                                 |     |

# Придумать пароль, ввести его дважды и нажать «Далее»

| - 0                                               | ×                                                                                                    |
|---------------------------------------------------|----------------------------------------------------------------------------------------------------|
| rigin=https%3A%2F%2Fsferum.ru&uuid=i521fRkRNyOห 😭 | ∣≡                                                                                                    |
| rigin=https%3A%2F%2Fsferum.ru&uuid=i521fRkRNyOv ♀ |                                                                                                    |
|                                                   | - □ rigin=https%3A%2F%2Fsferum.ru&uuid=i521fRkRNyOv  ★ ↓ ↓ </td |

## Заполнить все поля и нажать «Зарегистрироваться»

| ~ |
|---|
|   |
| ~ |
|   |

#### В появившемся окне нажать на кнопку «Вступить в организацию»

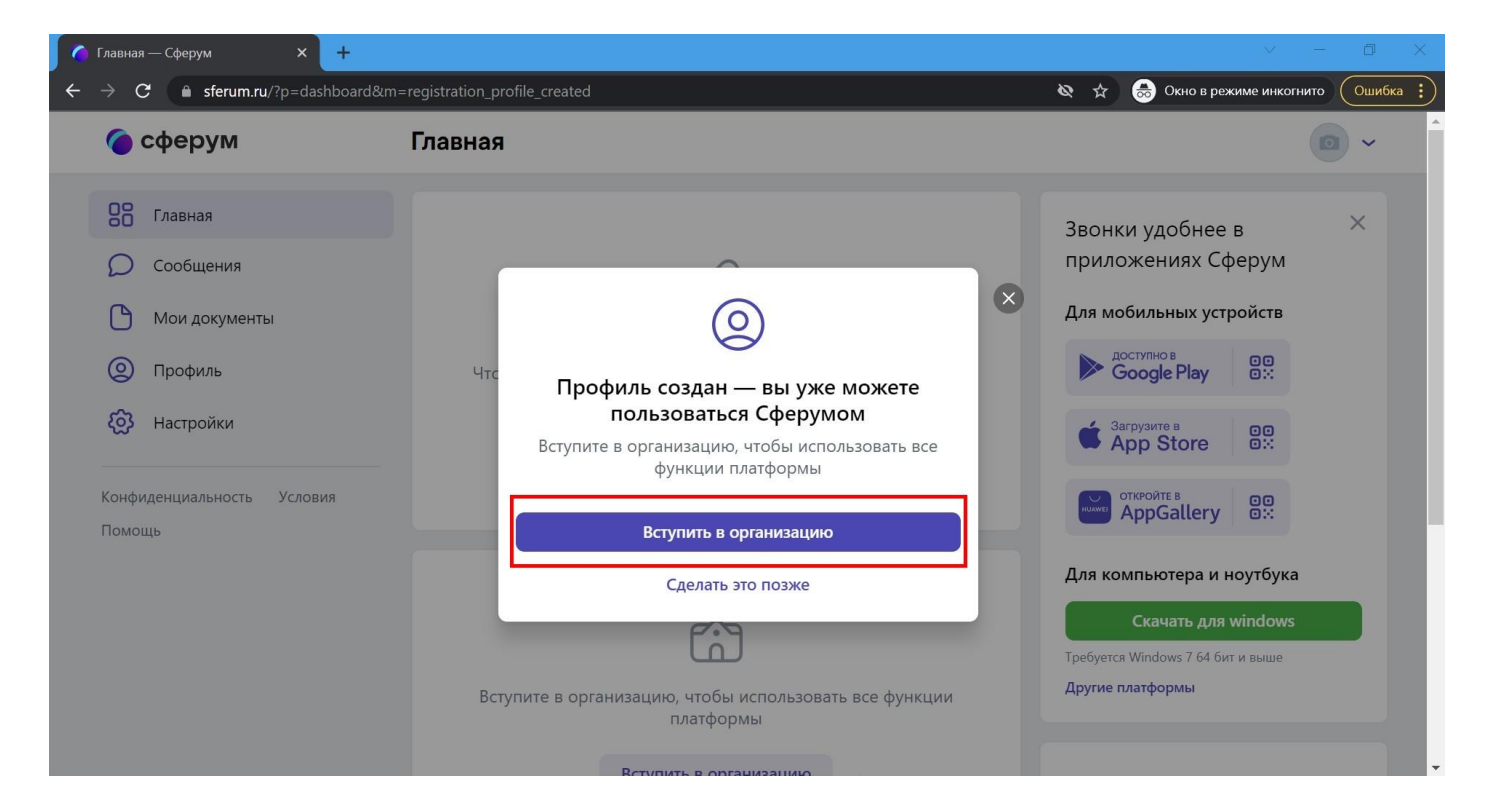

## Нажать на кнопку «Выбрать организацию»

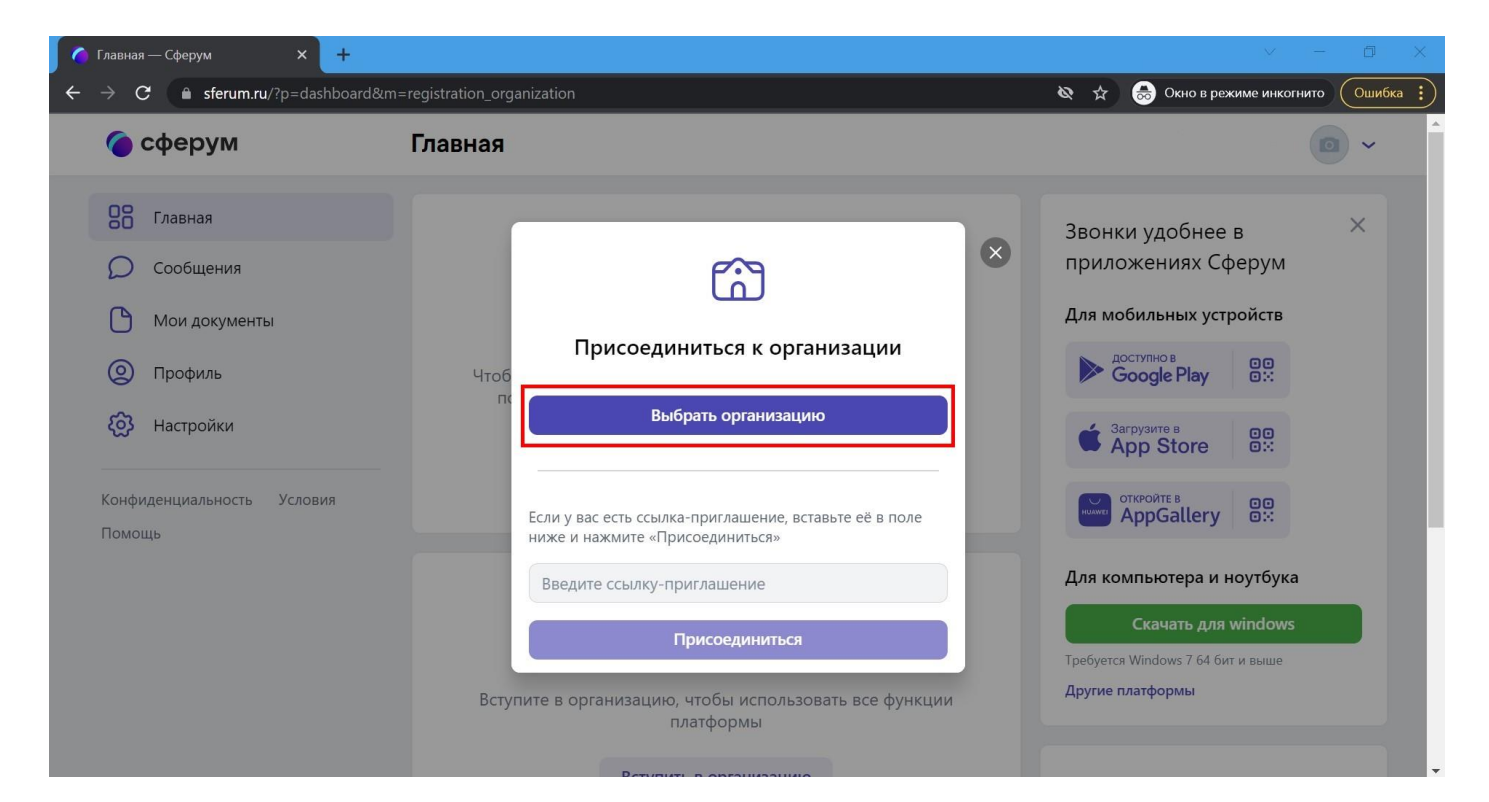

## Ввести данные об организации

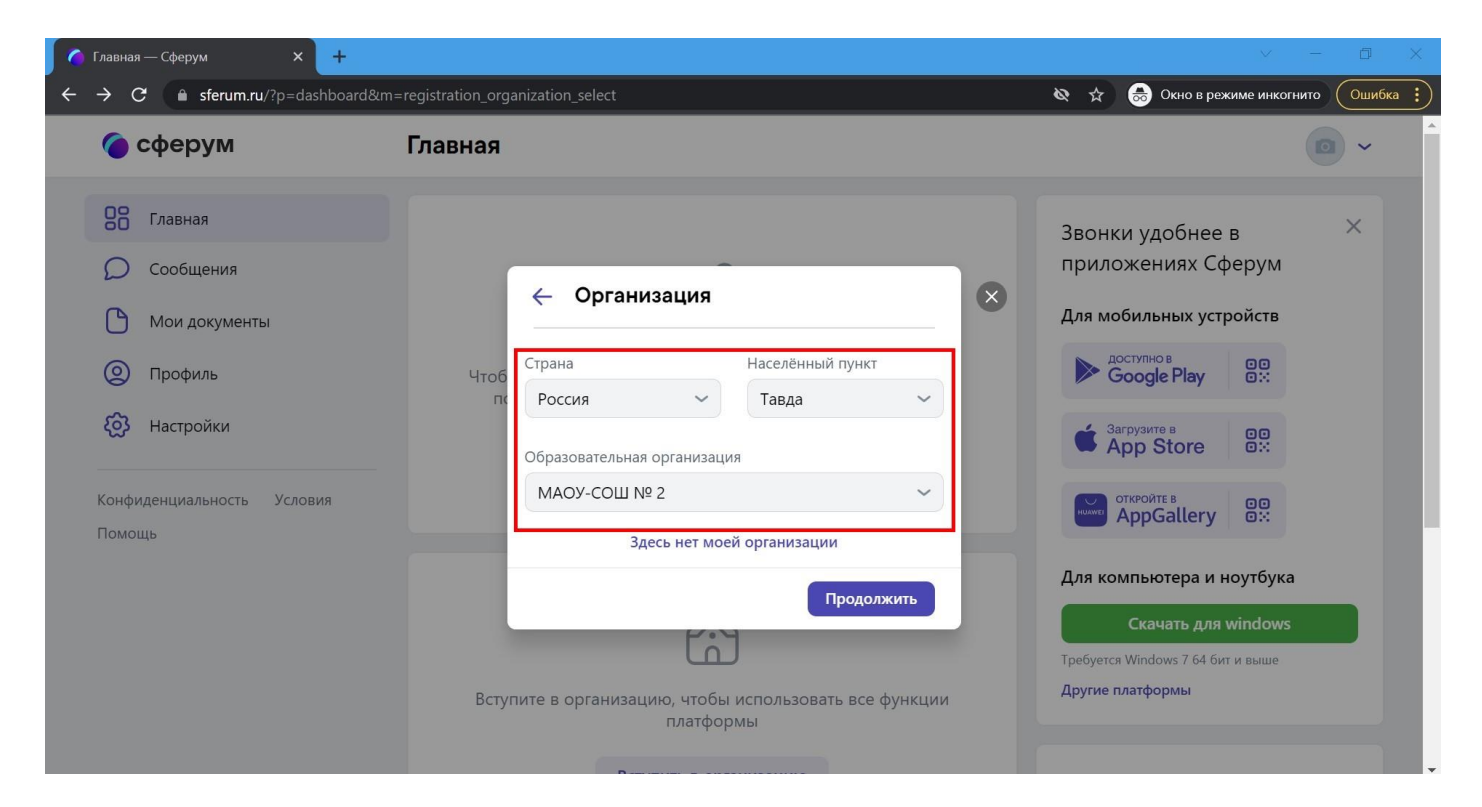

(у учителя выбрать предмет)

| сферум                               | registration_organization_role                                                                                                    |           | Скно в режиме инкогнито                          |
|--------------------------------------|----------------------------------------------------------------------------------------------------|-----------|--------------------------------------------------|
| Сообщения                            | ← Роль                                                                                                    | $\otimes$ | Звонки удобнее в                                 |
| Мои документы                        | Роль                                                                                                    |           | Для мобильных устройств                          |
| (2) Настройки                        | пс Предмет Введите предмет                                                                                                    |           |                                                  |
| Конфиденциальность Условия<br>Помощь | Если предметов несколько — введите их через запятую.<br>Администратор организации поможет назначить верные<br>предметы классам, в которых вы их преподаете. |           | AppGallery                                       |
|                                      | Выбрать классы<br>Отправить заявку                                                                                                    |           | Для компьютера и ноутбука<br>Скачать для windows |
|                                      | Вступите в организацию, чтобы использовать все функц<br>платформы                                                                                           | ции       | Другие платформы                                 |

## (у ученика выбрать класс)

| 📀 Добро пожаловать в Chrome! 🗙 🌘 Главн                                                                                                    | ая—Сферум × +                                                                                                    |                                                                                                    | - 0 ×      |
|----------------------------------------------------------------------------------------------------|----------------------------------------------------------------------------------------------------|----------------------------------------------------------------------------------------------------|------------|
| $\leftrightarrow \rightarrow C$ $$ sferum.ru/?p=dashboard&n                                                                               | n=registration_organization_role                                                                                                    | ⓒ ☆                                                                                                    | 🙎 Ошибка 🔅 |
| 🌘 сферум                                                                                                    | Главная                                                                                                    |                                                                                                    | •          |
| Главная         Сообщения         Мои документы         Профиль         Настройки         Конфиденциальность       Условия         Помощь | К вашему аккаунту в Дневник.ру подключены школы:<br>Муниципальное автономное общеобразовательное учреждение<br>Ученик<br>Импо<br>Импо<br>Импо<br>База<br>Справить заявку<br>Справить заявку<br>Справить заявку<br>Справить заявку<br>Справить заявку<br>Справить заявку<br>Справить заявку | Звонки удобнее в<br>приложениях Сферум<br>Для мобильных устройств<br>Сооде Play<br>Сооде Play<br>Сооде Play<br>Сооде Play<br>Сооде Play<br>Сооде Play<br>Сооде Play<br>Сооде Play<br>Сооде Play<br>Сооде Play<br>СОССАНИИ<br>СООДЕ Play<br>СОССАНИИ<br>СООДЕ Play<br>СОССАНИИ<br>СООДЕ Play<br>СОССАНИИ<br>СОССАНИИ<br>СООДЕ Play<br>СОССАНИИ<br>СОССАНИИ<br>СОССАНИ<br>СОССАНИ<br>СОССАНИИ<br>СОССАНИ<br>СОССАНИ<br>СОССАНИ<br>СОССАНИ<br>СОССАНИ<br>СОССАНИИ<br>СОССАНИ<br>СОССАНИ<br>СОССАНИ<br>СОССАНИ<br>СОССАНИ<br>СОССАНИ<br>СОССАНИИ<br>СОССАНИ<br>СОССАНИИ<br>СОССАНИИ<br>СОССАНИИ<br>СОССАНИИ<br>СОССАНИИ<br>СОССАНИИ<br>СОССАНИИ<br>СОССАНИИ<br>СОССАНИИ<br>СОССАНИИ<br>СОССАНИИ<br>СОССАНИИ<br>СОССАНИИ<br>СОССАНИИ<br>СОССАНИИ<br>СОССАНИИ<br>СОССОС<br>СОССАНИИ<br>СОССАНИИ<br>СОССАНИИ<br>СОССАНИИ<br>СОССАНИИ<br>СОССАНИИ<br>СОССАНИИ<br>СОССАНИИ<br>СОССАНИИ<br>СОССАНИИ<br>СОССАНИИ<br>СОССАНИИ<br>СОССОСОСОС<br>СОССОС<br>СОССОСОС<br>СОССОС |            |

# В появившемся окне нажать на кнопку «Понятно». Регистрация завершена.

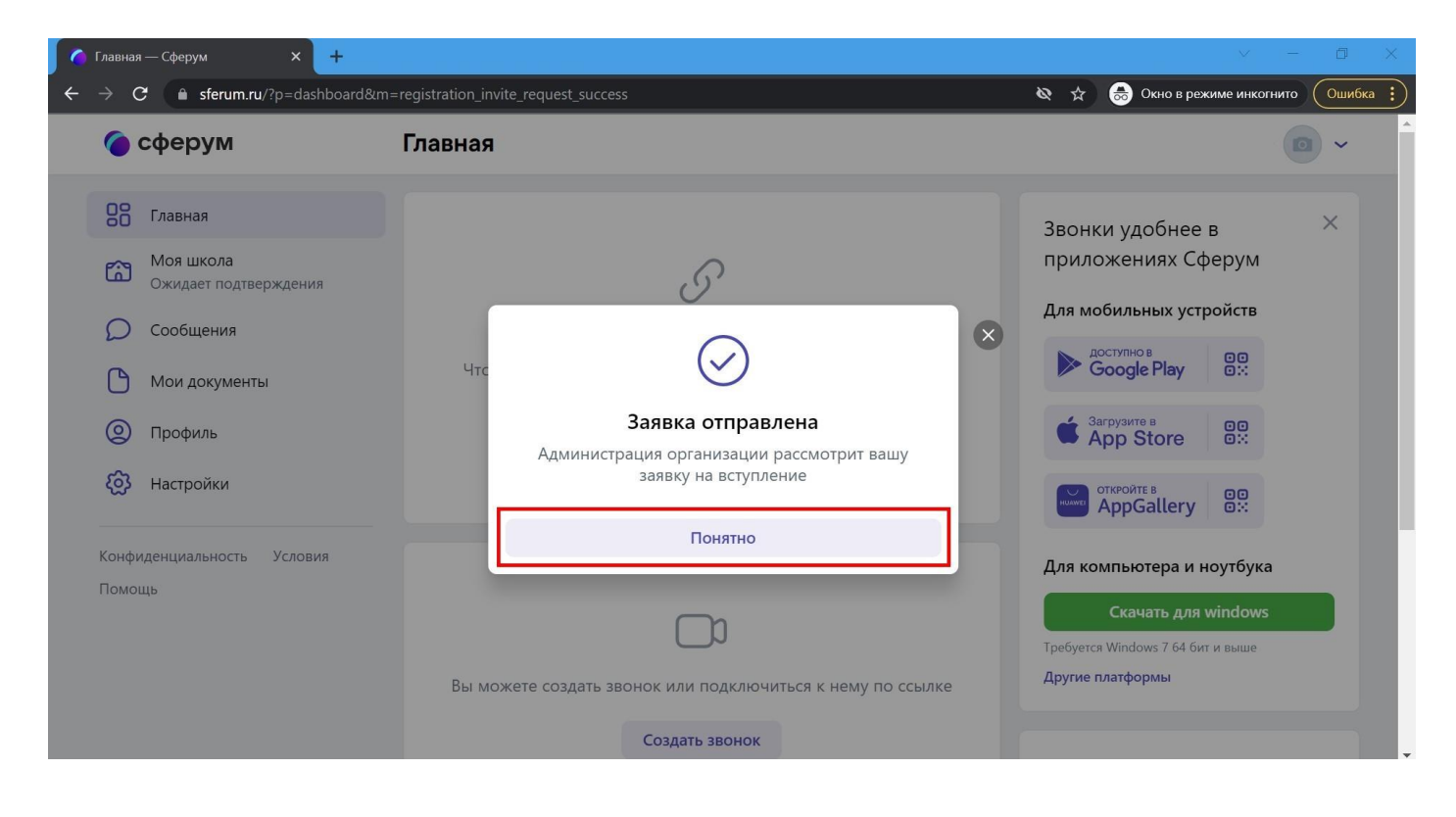